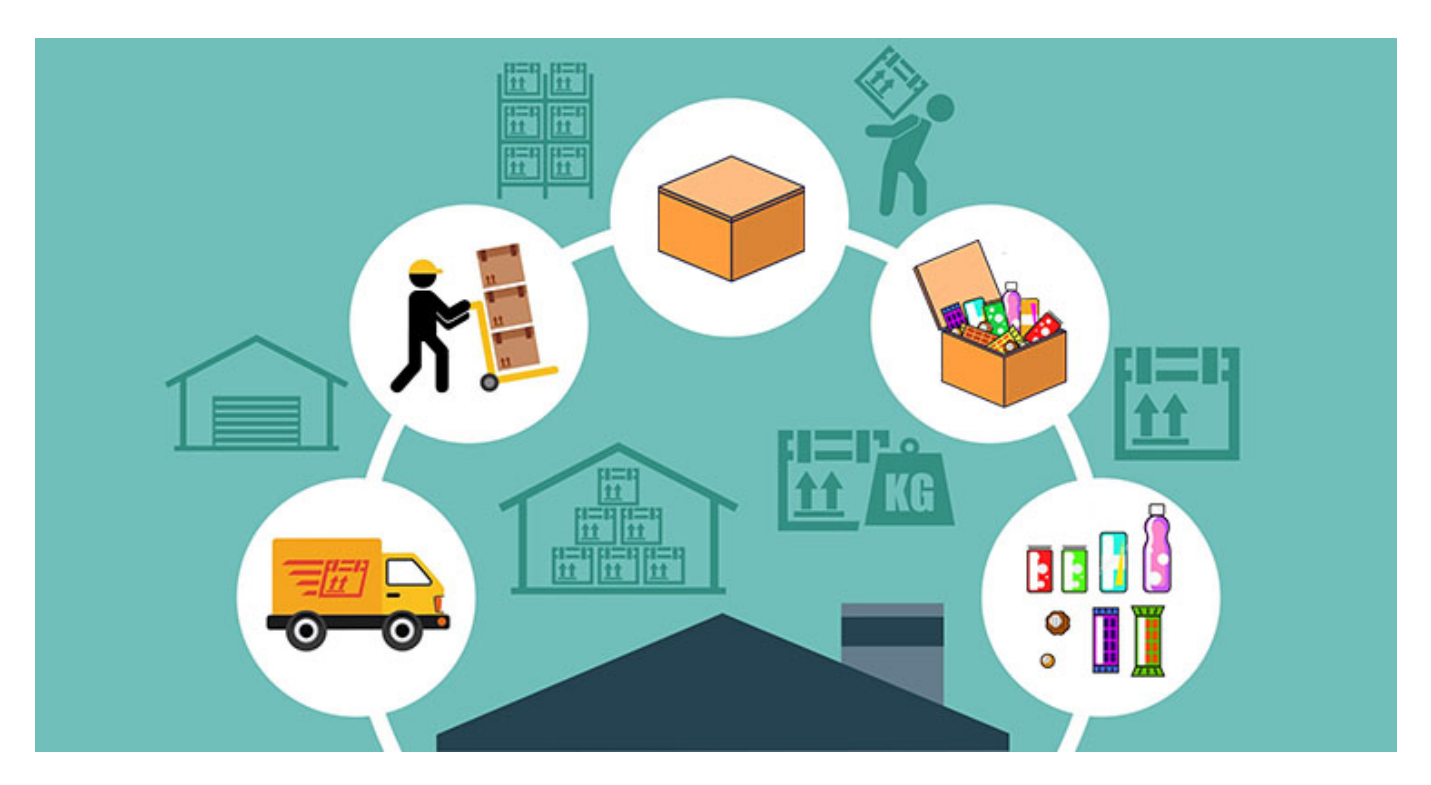

O fator de conversão do sistema *Futura Server* será utilizado em situações em que o produto é comprado em um tipo de unidade e vendido em outra.

**Exemplo:** O cliente compra do seu fornecedor em dúzias e a venda será em unidades, é nestes casos que se aplica o fator de conversão.

Para que seu estoque calcule corretamente a movimentação dos produtos, é necessário saber qual fator conversão utilizar no momento do cadastro, sendo possível utilizar duas formas para fazer a conversão, sendo elas:

*Multiplicação:* Será utilizado a multiplicação quando a unidade vendida no sistema for *menor* que a unidade de compra.

**Exemplo:** Foi comprado uma dúzia de ovos e a venda deste produto será em unidades, ou seja, a unidade da venda é menor que a unidade de compra, sendo assim ele fará a multiplicação. **(Un \* 12 Dz = 12 unidades)** 

**<u>Divisão</u>**: Será utilizado a divisão quando a unidade vendida no sistema for **maior** que a unidade de compra.

Exemplo: Foi comprado os ovos em unidades e a venda deste produto será em dúzia, ou seja, a unidade da venda é maior que a unidade de compra, sendo assim ele fará a divisão.
(Dz / 12 Un = 1 dúzia)

# 1º Passo - Configuração do parâmetro

### **Caminho:** <u>Configurações>Parâmetros</u>

Nas abas **Pedido de Venda** e **Pedido de Compra** na opção **Modelo digitação Ped. Venda** selecione o modelo número 2.

Este modelo é exclusivo para empresas que utilizam a unidade de conversão para venda, conforme imagem abaixo:

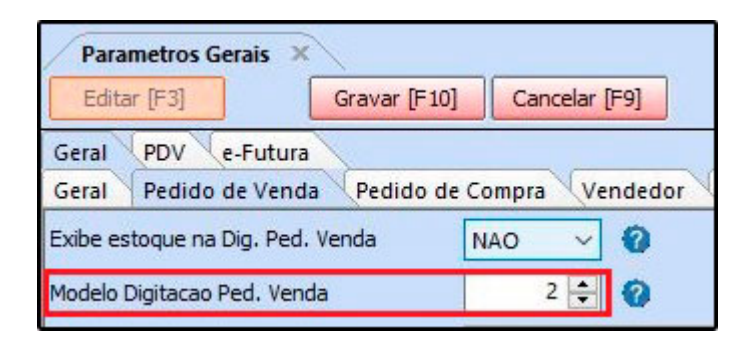

Ao habilitar o modelo 2 a inserção dos produtos no **Pedido de Venda**, ficará conforme imagem abaixo:

| Itens | ens Outras Informacoes Nro de Lote Dados do Cancelamento Campos Adicionais [Alt + A] |                              |            |             |         |             |                                  |              |              |         |           |                           |             |             |         |                   |                 |          |
|-------|--------------------------------------------------------------------------------------|------------------------------|------------|-------------|---------|-------------|----------------------------------|--------------|--------------|---------|-----------|---------------------------|-------------|-------------|---------|-------------------|-----------------|----------|
| No    | vo                                                                                   | Cod. de Barras 2100002019944 |            |             | Q 1     | Referencia. | eferencia. 23403 CADERNO TESTE 1 |              |              |         |           | Estoque 40 PACOTE 0,00 CX |             |             |         |                   |                 |          |
| [Ctrl | +NJ                                                                                  | Qtde. CX 🔎                   | 1,00       | Valor       | СХ      | 50,00000    | Fator Conver                     | sao          |              |         | 10,00     |                           |             |             |         | Ultimo Valor de V | enda            | 0,00     |
| Edi   | tar                                                                                  | Qtde. PACOTE                 | 10,00      | Valor       | PACOTE  | 5,00        | % Desc                           | 0,00         | ··· VI. Desc |         | 0,00      |                           | Descricao I | (tem [Ctrl+ | D]      | Observacad        | o Item [Ctrl+O] |          |
| EXC   | Juir                                                                                 | Frete                        | 0,00       | Seguro      |         | 0,00        | % IPI                            | 0,0000       | 0 VI. IPI    |         | 0,00      |                           | Gravar      | [Ctrl+G]    |         | Cancelar [Ctrl+L  | .] Mais Opc     | oes 🔻    |
|       |                                                                                      | Subst. Trib. Base            | 0,00       | Subst. Trib | . Valor | 0,00        | FCP ST Base                      | 0,0          | 00 FCP ST V  | alor    | 0,00      |                           |             |             |         |                   |                 |          |
| Se    | eq.                                                                                  | Codigo                       | Referencia |             | Produt  | 0           | Qtde.                            | VIr.Unitario | Total Item   | % Desc. | VI. Desc. | % Acresc.                 | VI. Acres   | % IPI       | VI. IPI | Total Geral       | Total Geral U   | Initario |
| I     | 12                                                                                   | 2100002019944                | 23403      | CADERNO     | TESTE 1 |             | 10,00                            | 5,00000      | 50,00        | 0,0     | 0,00      | 0,00                      | 0,00        | 0,00000     | 0,00    | 50,00             |                 | 5,00     |

2° Passo - Cadastrar as unidades

# Caminho: <u>Cadastros>Estoque>Unidades</u>

Nesta tela deve-se cadastrar as unidades para serem inseridas no cadastro do produto, lembrando que o sistema já vem com unidades padrões cadastradas para serem utilizadas.

Caso queira adicionar uma unidade diferente, acesse o caminho indicado acima clique em **F2 novo** e o sistema abrirá a tela abaixo:

| Cadastro     | de Unidade                   | ×                      |         |   |              |               |
|--------------|------------------------------|------------------------|---------|---|--------------|---------------|
| Novo [F2     | 2] Editar                    | [F3]                   | Excluir |   | Gravar [F10] | Cancelar [F9] |
| Consulta     | Principal                    |                        |         |   |              |               |
| Cod. Interno | ) <u> </u>                   |                        |         |   | -            |               |
| Descricao    | UNIDADE                      |                        |         |   |              |               |
|              | UNID                         |                        |         | ~ | ]            |               |
|              | 🗌 Utiliza na<br>🗌 Utiliza Ca | a balanca<br>asa Decir | nal     |   |              |               |

Digite a descrição e selecione a sigla, caso for utilizar os produtos com quantidades fracionadas como por exemplo: 4,5 habilite a opção *Utiliza Casa Decimal*.

Após preencher as informações, clique em F10 Gravar.

#### 3° Passo - Cadastro do Fator de Conversão

Caminho: <u>Cadastros>Estoque>Produtos</u>

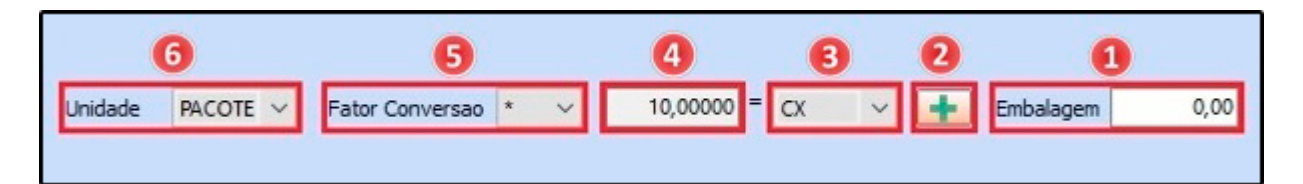

**1- Embalagem:** Não é obrigatório o preenchimento da embalagem, este campo é apenas para controle interno do produto, o mesmo não afetará a conversão;

2 - Botão +: Ao clicar neste botão é possível cadastrar mais de um fator conversão para o mesmo produto, conforme exemplo abaixo:

| Cadastro de Fator | Cadastro de Fator Conversão [Pressione [ESC] para sair] |                |                  |            |          |          |  |  |  |  |  |  |
|-------------------|---------------------------------------------------------|----------------|------------------|------------|----------|----------|--|--|--|--|--|--|
| Novo              | Unidade                                                 | Tipo           | Fator Conversao  | Unidade Co | onversao |          |  |  |  |  |  |  |
| Editar            | UN                                                      | * ~            | 1,00000          | = UN       | ~        | Gravar   |  |  |  |  |  |  |
| Excluir           |                                                         |                |                  |            |          | Cancelar |  |  |  |  |  |  |
| Cadastro Consu    | Ilta de Preco                                           | Consulta Estoq | jue Testar Conve | ersao      |          |          |  |  |  |  |  |  |
| Tipo              | Fator Conver                                            | sao Unidad     | e Conversao      |            |          |          |  |  |  |  |  |  |
| * *               | 1,                                                      | 00000          |                  |            |          |          |  |  |  |  |  |  |
|                   |                                                         |                |                  |            |          |          |  |  |  |  |  |  |

Esta opção é utilizada em casos que o usuário compra o mesmo produto em diversas unidades, como por exemplo um produto que é comprado por caixa de um determinado fornecedor e o ocorre de comprar o mesmo produto por outro fornecedor que vende por pacote, desta forma é possível escolher o fator de conversão que será utilizado no momento de inserir a quantidade do produto, nas telas do **Pedido de Compra**, **Pedido de Venda**, **Importação do XML**, **Transferência** e no **Balanço**.

**3 - Campo unidade:** Nesta aba insira a unidade em que o produto foi comprado do fornecedor;

**4 - Campo quantidade:** Preencha a quantidade de itens que consta no produto comprado, exemplo: em uma caixa consta 10 itens;

**5 - Fator de conversão:** Selecione se vai utilizar a multiplicação ou divisão, para a venda do produto;

**6 - Unidade:** Neste campo insira a unidade que seu produto será vendido e também a maneira pelo qual seu estoque será controlado;

Exemplo utilizando o fator de conversão <u>PCT - CX</u> (Multiplicação):

| Cadastro de P                       | rodutos 🗙                                          |                                                   |                                                     |                                           |               |                                      |                               |
|-------------------------------------|----------------------------------------------------|---------------------------------------------------|-----------------------------------------------------|-------------------------------------------|---------------|--------------------------------------|-------------------------------|
| Novo [F2]                           | Editar [F3] Excluir                                | Gravar [F10]                                      | Cancelar                                            | G                                         | opiar Produto |                                      |                               |
| Consulta Cad                        | astro Fiscal Imagens Diverse                       | os e-Futura Detal                                 | hamento                                             |                                           |               |                                      |                               |
| Codigo Interno<br>Tipo              | 147 Referencia 000<br>00 - Mercadoria para Revenda | 06                                                | Dt. de Cadas                                        | tro 23/04/20<br>Ativo                     | 018           | Codigo de Ban<br>Codig<br>2030000000 | ras<br>o de Barras<br>1388    |
| Descricao<br>Unidade<br>Peso Lig/KG | PACOTE V Fator Conversao  0,00000 Peso Bruto/KG    | <ul> <li>✓ 10,00000 =</li> <li>0,00000</li> </ul> | ECX V                                               | Embalagem                                 | 0,00          |                                      |                               |
| "<br>Grupo Subgrupo                 |                                                    |                                                   |                                                     |                                           |               | Gerar Novo                           | Codigo de Barras              |
| Cor                                 | ✓ Marca                                            | ×                                                 | Tamanho                                             |                                           | ~             | Ultimas Compr                        | as/Devolucoes de venda        |
| Ult. VI. Compra                     | 0,10000 💭 Custo U\$                                | 0,000000                                          | Especificacao                                       |                                           |               | Ult                                  | imas Vendas                   |
| Observacao                          |                                                    |                                                   |                                                     |                                           |               | Verificar                            | Codigo de Barras              |
| Tabela de Preco                     | Tabala lucra (9/)                                  | Valar                                             | - Esta                                              | oue Mavimo                                | 0.00          | Cadastrado I                         | Por:                          |
| VAREJO                              | 900,00000                                          | 1,00000                                           | Desi<br>Desi<br>Utiliza Balançi<br>Status no Tablet | conto Maximo [<br>a Etiquetadora<br>Ativo | 0,00000       | Usuario<br>Data                      | FUTURA<br>23/04/2018 17:13:26 |

**Ex:** PACOTE \* 10 = CX (<u>1 caixa é igual a 10 pacotes</u>)

No exemplo acima a entrada do produto foi em **caixas** e as vendas serão em **pacotes**. Sendo assim o sistema fará a **multiplicação** e o estoque ficará com 10 pacotes, conforme a imagem a baixo:

| Fornecedores [Alt + F] Estoque [Alt + E] | Outras Info    | ormac | oes [Alt + O] Faixa de Valor Comissao [Alt + C] Custo de Compra Conversao Tributaria Desconto Automatico |
|------------------------------------------|----------------|-------|----------------------------------------------------------------------------------------------------|
| Empresa                                  | Saldo          | ^     | Acerta Salda                                                                                             |
| EMPRESA TESTE LTDA                       | 10,00          |       | Acer to Saluo                                                                                            |
|                                          | and the second |       |                                                                                                    |
|                                          |                |       |                                                                                                    |
|                                          |                |       |                                                                                                    |
|                                          |                |       |                                                                                                    |

Exemplo utilizando o fator de conversão <u>CX - PCT</u> (Divisão):

| Cadastro de F   | Produtos ×                   |                 |                        |            |       |               |                         |
|-----------------|------------------------------|-----------------|------------------------|------------|-------|---------------|-------------------------|
| Novo [F2]       | Editar [F3] Excluir          | Gravar [F10]    | Cancelar               | Copiar Pr  | oduto |               |                         |
| Consulta Cad    | astro Fiscal Imagens Diverso | s e-Futura Deta | lhamento               |            |       |               |                         |
| Codigo Interno  | 147 Referencia 0000          | 6               | Dt. de Cadastro        | 23/04/2018 |       | Codigo de Bar | rras                    |
| īpo             | 00 - Mercadoria para Revenda |                 | Status Ativ            | 0          | ~     | ► 203000000   | 0388                    |
| escricao        | TESTE PCT                    |                 |                        |            |       |               |                         |
| Jnidade         | CX 🗸 Fator Conversao 🖊       | ~ 10,00000      | = PACOTE V Em          | balagem    | 0,00  |               |                         |
| Peso Liq/KG     | 0,00000 Peso Bruto/KG        | 0,00000         | Cubagem/CX             |            | 0,000 | L             |                         |
| Grupo Subgrupo  |                              |                 |                        |            |       | Gerar Nov     | o Codigo de Barras      |
| Cor             | V Marca                      | ~               | Tamanho                |            | ~     | Ultimas Compr | ras/Devolucoes de venda |
| Jlt. VI. Compra | 0,10000 Custo U\$            | 0,000000        | Especificacao          |            |       | U             | timas Vendas            |
| Observacao      |                              |                 |                        |            |       | Verifica      | r Codigo de Barras      |
|                 |                              |                 |                        |            |       |               |                         |
| Tabela de Preco | )                            |                 |                        |            |       | Cadastrado    | Port                    |
|                 | Tabela Lucro (%)             | Valor           | Estoque !              | Maximo     | 0,00  | Usuario       |                         |
| VAREJO          | 900,00000                    | 1,00000         | Desconto               | Maximo 0,0 | 00000 | Data          | FUTUKA                  |
|                 |                              |                 | 📕 Utiliza Balança Etiq | uetadora   |       | Data          | 23/04/2018 17:13:26     |
|                 |                              |                 | Status no Tablet       | tivo       | ~     |               |                         |
|                 |                              |                 |                        |            |       |               |                         |

**Ex:** CX / 10 = PACOTE (10 pacotes é igual a 1 caixa)

No exemplo acima a entrada do produto foi em **pacotes** e as vendas serão em **caixas**. Sendo assim o sistema fará a **divisão** e o estoque ficará com 1 caixa, conforme a imagem a baixo:

| Fornecedores [Alt + F] | Estoque [Alt + E] Outras Inf | ormacoes [Alt + O | Faixa de Valor C | omissao [Alt + C] | Custo de Compra | Conversao Tributaria | Desconto Automatico |
|------------------------|------------------------------|-------------------|------------------|-------------------|-----------------|----------------------|---------------------|
| Empresa                | Saldo                        | ^                 | Assulta Califa   |                   |                 |                      |                     |
| EMPRESA TESTE LTDA     | 1,00                         |                   | Acerto Saldo     |                   |                 |                      |                     |
|                        |                              |                   |                  |                   |                 |                      |                     |
|                        |                              |                   |                  |                   |                 |                      |                     |
|                        |                              |                   |                  |                   |                 |                      |                     |
|                        |                              |                   |                  |                   |                 |                      |                     |

Exemplo utilizando o fator de conversão <u>CM - MT</u> (Multiplicação):

| Cadastro de P   | rodutos ×         |                    |               |                   |               |                |              |                         |
|-----------------|-------------------|--------------------|---------------|-------------------|---------------|----------------|--------------|-------------------------|
| Novo [F2]       | Editar [F3]       | Excluir            | Gravar [F10]  | Cancelar          |               | Copiar Produto |              |                         |
| Consulta Cad    | astro Fiscal (Ir  | nagens Diversos    | e-Futura Deta | Ihamento          |               |                |              |                         |
| Codigo Interno  | 14                | 7 Referencia 00006 | ;             | Dt. de Cadas      | tro 23/04     | /2018          | Codigo de Ba | rras<br>go de Barras    |
| Тіро            | 00 - Mercadoria p | ara Revenda        |               | ✓ Status          | Ativo         | ~              | 203000000    | 0388                    |
| Descricao       | TESTE CM          |                    |               |                   |               |                |              |                         |
| Unidade         | CM V Fa           | ator Conversao 🔹   | ~ 100,00000   | = MT 🗸            | Embalagen     | 0,00           |              |                         |
| Peso Liq/KG     | 0,0000            | Peso Bruto/KG      | 0,00000       | Cubager           | m/CX          | 0,000          | L            |                         |
| Grupo Subgrupo  | 9                 |                    |               |                   |               |                | Gerar Nov    | o Codigo de Barras      |
| Cor             |                   | ✓ Marca            | ~             | Tamanho           |               | ~              | Ultimas Comp | ras/Devolucoes de venda |
| Ult. VI. Compra | 0,10000           | Custo U\$          | 0,000000      | Especificacao     |               |                | U            | ltimas Vendas           |
| Observacao      |                   |                    |               |                   |               |                | Verifica     | ar Codigo de Barras     |
|                 |                   |                    |               |                   |               |                |              |                         |
|                 |                   |                    |               |                   |               |                |              |                         |
| Tabela de Preco | Tabela            | Lucro (%)          | Valor         | Esto              | oue Maximo    | 0,00           | Cadastrado   | Por:                    |
| ▶ VAREJO        | - In the city     | 900,00000          | 1,00000       | Des               | conto Maximo  | 0.00000        | Usuario      | FUTURA                  |
|                 |                   |                    |               | Utiliza Balança   | a Etiquetador | a              | Data         | 23/04/2018 17:13:26     |
|                 |                   |                    |               | Status no Tablet  | Ativo         |                |              |                         |
|                 |                   |                    |               | oration no rubier | Alto          |                |              |                         |

**Ex:** CM \* 100 = MT (<u>1 metro é igual a 100 cm</u>)

No exemplo acima a entrada do produto foi em **metros** e as vendas serão em **centímetros**. Sendo assim o sistema fará a **multiplicação** e o estoque ficará com 100 centímetros, conforme a imagem a baixo:

| Fornecedores [Alt + F] Estoque [Alt + E] | Outras Info | ormac | oes [Alt + O] Faixa de Valor Comissao [Alt + C] Custo de Compra Conversao Tributaria Desconto Automatico |
|------------------------------------------|-------------|-------|----------------------------------------------------------------------------------------------------|
| Empresa                                  | Saldo       | ~     | Acasta Salda                                                                                             |
| EMPRESA TESTE LTDA                       | 100,00      |       | ACER ID SAIDO                                                                                            |
|                                          |             |       |                                                                                                    |
|                                          |             |       |                                                                                                    |
|                                          |             |       |                                                                                                    |
|                                          |             |       |                                                                                                    |

Exemplo utilizando o fator de conversão <u>MT - CM</u> (Divisão):

| Cadastro de P                        | rodutos ×                                                |                        |                                                       |                                  |             |                        |                               |
|--------------------------------------|----------------------------------------------------------|------------------------|-------------------------------------------------------|----------------------------------|-------------|------------------------|-------------------------------|
| Novo [F2]                            | Editar [F3] Excluir                                      | Gravar [F10]           | Cancelar                                              | Сор                              | iar Produto |                        |                               |
| Consulta Cad                         | astro Fiscal Imagens Diverso                             | s e-Futura Detall      | namento                                               |                                  |             |                        |                               |
| Codigo Interno<br>Tipo               | 147 Referencia 0000<br>00 - Mercadoria para Revenda      | 6                      | Dt. de Cadastr<br>Status                              | <sup>.o</sup> 23/04/201<br>Ativo | 8           | Codigo de Bar<br>Codig | ras<br>o de Barras<br>1388    |
| Descricao<br>Unidade<br>Peso Lin /KG | TESTE CM<br>MT  Fator Conversao<br>0.00000 Reso Bruto KG | 100,00000 =<br>0,00000 | CM ~<br>Cubagem                                       | Embalagem                        | 0,00        |                        |                               |
| Grupo Subgrupo                       |                                                          |                        |                                                       |                                  | 0,000       | Gerar Novo             | O Codigo de Barras            |
| Cor                                  | V Marca                                                  | ~                      | Tamanho                                               |                                  | ~           | Ultimas Compr          | as/Devolucoes de venda        |
| Ult. VI. Compra                      | 0,10000 💭 Custo U\$                                      | 0,000000               | Especificacao                                         |                                  |             | Ult                    | imas Vendas                   |
| Observacao                           |                                                          |                        |                                                       |                                  |             | Verificar              | Codigo de Barras              |
| Tabela de Preco                      |                                                          | 10                     |                                                       |                                  |             | Cadastrado I           | Por:                          |
| ▶ VAREJO                             | Tabela Lucro (%)<br>900,00000                            | Valor<br>1,00000       | Estoq<br>Desco<br>Utiliza Balança<br>Status no Tablet | ue Maximo                        | 0,00000     | Usuario<br>Data        | FUTURA<br>23/04/2018 17:13:26 |

Ex: MT / 100 = CM (100 centímetros é igual a 1 metro)

No exemplo acima a entrada do produto foi em **centímetros** e as vendas serão em **metros**. Sendo assim o sistema fará a **divisão** e o estoque ficará com 1 metro, conforme a imagem a baixo:

| Outras Info | rmaco                        | oes [Alt + O] 		Faixa de Valor Comissao [Alt + C] 		Custo de Compra 		Conversao Tributaria 		Desconto Automatico |
|-------------|------------------------------|----------------------------------------------------------------------------------------------------|
| Saldo       | ~                            | Acerto Soldo                                                                                                    |
| 1,00        |                              | ACERTO Saludo                                                                                                    |
|             |                              |                                                                                                    |
|             |                              |                                                                                                    |
|             |                              |                                                                                                    |
|             | Outras Info<br>Saldo<br>1,00 | Outras Informac<br>Saldo ^<br>1,00                                                                               |

Exemplo utilizando o fator de conversão <u>UN - CX</u> (Multiplicação):

| Cadastro de P   | rodutos ×                    |                   |                  | _              |               |                                      |     |  |  |  |  |  |
|-----------------|------------------------------|-------------------|------------------|----------------|---------------|--------------------------------------|-----|--|--|--|--|--|
| Novo [F2]       | Editar [F3] Excluir          | Gravar [F10]      | Cancelar         | Co             | opiar Produto |                                      |     |  |  |  |  |  |
| Consulta Cad    | astro Fiscal Imagens Diver   | sos e-Futura Deta | alhamento        |                | 111           |                                      |     |  |  |  |  |  |
| Codigo Interno  | 147 Referencia 00            | 006               | Dt. de Cada:     | stro 23/04/20  | )18           | Codigo de Barras<br>Codigo de Barras |     |  |  |  |  |  |
| Tipo            | 00 - Mercadoria para Revenda |                   | ✓ Status         | Ativo          | ~             | 203000000388                         |     |  |  |  |  |  |
| Descricao       | TESTE UN                     |                   |                  |                |               |                                      |     |  |  |  |  |  |
| Unidade         | UN 🗸 Fator Conversao         | * 🗸 10,00000      | = CX ~           | Embalagem      | 0,00          |                                      |     |  |  |  |  |  |
| Peso Liq/KG     | 0,00000 Peso Bruto/KG        | 0,00000           | Cubage           | m/CX           | 0,000         |                                      |     |  |  |  |  |  |
| Grupo Subgrupo  |                              |                   |                  |                |               | Gerar Novo Codigo de Barras          |     |  |  |  |  |  |
| Cor             | ✓ Marca                      | ~                 | Tamanho          |                | ~             | Ultimas Compras/Devolucoes de ver    | nda |  |  |  |  |  |
| Ult. VI. Compra | 0,10000 💭 Custo L            | 0,000000          | Especificacao    |                |               | Ultimas Vendas                       |     |  |  |  |  |  |
| Observacao      |                              |                   |                  |                |               | Verificar Codigo de Barras           |     |  |  |  |  |  |
|                 |                              |                   |                  |                |               |                                      |     |  |  |  |  |  |
| Tabala de Preco | 9                            |                   |                  |                |               |                                      |     |  |  |  |  |  |
|                 | Tabela Lucro (%)             | Valor             | Estr             | oque Maximo    | 0,00          | Cadastrado Por:                      |     |  |  |  |  |  |
| VAREJO          | 900,00000                    | 1,00000           | Des              | conto Maximo   | 0,00000       | USUANU FUTURA                        |     |  |  |  |  |  |
|                 |                              |                   | 📕 Utiliza Balanç | a Etiquetadora |               | Data 23/04/2018 17:13:2              | 26  |  |  |  |  |  |
|                 |                              |                   | Chabus as Tables | Atius          |               |                                      |     |  |  |  |  |  |
|                 |                              |                   | Status no Tablet | Ativo          | ~             |                                      |     |  |  |  |  |  |
|                 |                              |                   |                  |                |               |                                      |     |  |  |  |  |  |

**Ex:** UN \* 10 = CX (<u>1 Caixa é igual a 10 unidades</u>)

No exemplo acima a entrada do produto foi em **caixas** e as vendas serão em **unidades**. Sendo assim o sistema fará a **multiplicação** e o estoque ficará com 10 unidades, conforme a imagem a baixo:

| Fornecedores [Alt + F] Estoque [Alt + E] | Outras Info | rmac | [Alt + O] Faixa de Valor Comissao [Alt + C] Custo de Compra Conversao Tributaria De | zsconto Automatico |
|------------------------------------------|-------------|------|-------------------------------------------------------------------------------------|--------------------|
| Empresa                                  | Saldo       | ^    | Acorta Coldo                                                                        |                    |
| EMPRESA TESTE LTDA                       | 10,00       |      | ACEI to Saldo                                                                       |                    |
| 11                                       |             |      |                                                                                     |                    |
|                                          |             |      |                                                                                     |                    |
|                                          |             |      |                                                                                     |                    |

Exemplo utilizando o fator de conversão <u>CX - UN</u> (Divisão):

| Cadastro de P   | rodutos ×                                               |                   |                      |            |           |                        |                        |  |  |
|-----------------|---------------------------------------------------------|-------------------|----------------------|------------|-----------|------------------------|------------------------|--|--|
| Novo [F2]       | Editar [F3] Excluir                                     | Gravar [F10]      | Cancelar             | Copiar     | r Produto |                        |                        |  |  |
| Consulta Cad    | astro Fiscal (Imagens Diverso                           | s e-Futura Detalh | amento               |            |           |                        |                        |  |  |
| Codigo Interno  | 147 Referencia 0000                                     | 6                 | Dt. de Cadastro      | 23/04/2018 |           | Codigo de Bar<br>Codig | ras<br>jo de Barras    |  |  |
| Tipo            | 00 - Mercadoria para Revenda                            | ~                 | Status Ativ          | vo         | ~         | 203000000              | 388                    |  |  |
| Descricao       | TESTE UN                                                |                   |                      |            |           |                        |                        |  |  |
| Unidade         | CX V Fator Conversao / V 10,00000 = UN V Embalagem 0,00 |                   |                      |            |           |                        |                        |  |  |
| Peso Liq/KG     | 0,00000 Peso Bruto/KG                                   | 0,00000           | Cubagem/CX           | (          | 0,000     |                        |                        |  |  |
| Grupo Subgrupo  |                                                         |                   |                      |            |           | Gerar Nove             | o Codigo de Barras     |  |  |
| Cor             | V Marca                                                 | × 1               | Tamanho              |            | ~         | Ultimas Compr          | as/Devolucoes de venda |  |  |
| Ult. VI. Compra | 0,10000 🔎 Custo U\$                                     | 0,000000 E        | Especificacao        |            |           | U                      | timas Vendas           |  |  |
| Observacao      |                                                         |                   |                      |            |           | Verifica               | r Codigo de Barras     |  |  |
|                 |                                                         |                   |                      |            |           |                        |                        |  |  |
| Tabela de Preco |                                                         |                   |                      |            |           | Cadaabaada             | Deet                   |  |  |
|                 | Tabela Lucro (%)                                        | Valor             | Estoque              | Maximo     | 0,00      | Usuario                | Por:                   |  |  |
| VAREJO          | 900,00000                                               | 1,00000           | Descont              | o Maximo   | 0,00000   | D /                    | FUTURA                 |  |  |
|                 |                                                         |                   | Utiliza Balança Etic | quetadora  |           | Data                   | 23/04/2018 17:13:26    |  |  |
|                 |                                                         | si                | tatus no Tablet      | Ativo      | ~         |                        |                        |  |  |
|                 |                                                         |                   |                      |            |           |                        |                        |  |  |

**Ex:** CX / 10 = UN (10 unidades é igual a 1 caixa)

No exemplo acima a entrada do produto foi em **unidades** e as vendas serão em **caixas.** Sendo assim o sistema fará a **divisão** e o estoque ficará com 1 caixa, conforme a imagem a baixo:

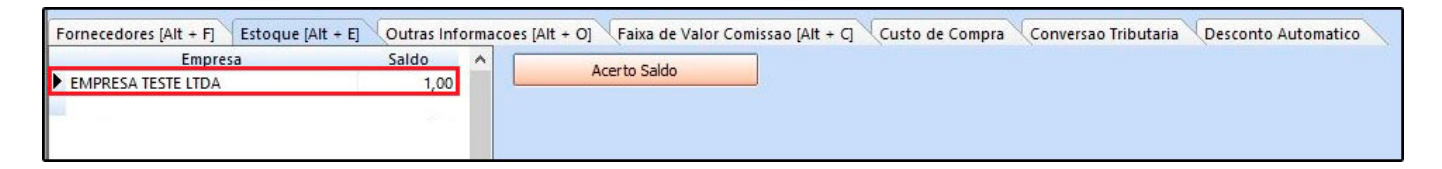

Exemplo utilizando o fator de conversão <u>UN - DZ</u> (Multiplicação):

| Cadastro de P   | rodutos ×                                             |                  |                 |                          |                             |                |                        |                         |
|-----------------|-------------------------------------------------------|------------------|-----------------|--------------------------|-----------------------------|----------------|------------------------|-------------------------|
| Novo [F2]       | Editar [F3]                                           | Excluir          | Gravar [F10]    | Cancelar                 |                             | Copiar Produto |                        |                         |
| Consulta Cad    | astro Fiscal (Im                                      | agens Diversos   | e-Futura Detall | namento                  |                             |                |                        |                         |
| Codigo Interno  | 147                                                   | Referencia 00006 |                 | Dt. de Cadastr           | ro 23/04/                   | 2018           | Codigo de Bar<br>Codig | ras<br>go de Barras     |
| Tipo            | 00 - Mercadoria pa                                    | ra Revenda       | ~               | Status /                 | Ativo                       | ~              | 20300000               | 0388                    |
| Descricao       | TESTE DZ                                              |                  |                 |                          |                             |                |                        |                         |
| Unidade         | UN V Fator Conversao V 12,00000 = DZ V Embalagem 0,00 |                  |                 |                          |                             |                |                        |                         |
| Peso Liq/KG     | 0,00000                                               | Peso Bruto/KG    | 0,00000         | Cubagem                  | /CX                         | 0,000          |                        |                         |
| Grupo Subgrupo  |                                                       |                  |                 |                          |                             |                | Gerar Nov              | o Codigo de Barras      |
| Cor             |                                                       | V Marca          | ~               | Tamanho                  |                             | ~              | Ultimas Comp           | ras/Devolucoes de venda |
| Ult. VI. Compra | 0,10000                                               | Custo U\$        | 0,000000        | Especificacao            |                             | ~              | U                      | timas Vendas            |
| Observacao      |                                                       |                  |                 |                          |                             |                | Verifica               | r Codigo de Barras      |
| Tabela de Preco | L                                                     |                  |                 |                          |                             |                | Cadastrado             | Por:                    |
| NAREIO.         | Tabela                                                | Lucro (%)        | Valor           | Estoq                    | que Maximo                  | 0,00           | Usuario                | FUTURA                  |
| VAREJO          |                                                       | 900,00000        | 1,00000         | Desco<br>Utiliza Balança | onto Maximo<br>Etiquetadora | 0,00000        | Data                   | 23/04/2018 17:13:26     |
|                 |                                                       |                  | s               | itatus no Tablet         | Ativo                       | ~              |                        |                         |
|                 |                                                       |                  |                 |                          |                             |                |                        |                         |

**Ex:** UN \* 12 = DZ (<u>1 dúzia é igual a 12 unidades</u>)

No exemplo acima a entrada do produto foi em **dúzias** e as vendas serão em **unidades**. Sendo assim o sistema fará a **multiplicação** e o estoque ficará com 12 unidades, conforme a imagem a baixo:

| Fornecedores [Alt + F] Estoque [Alt + F | ] Outras Inf | ormac | oes [Alt + O] Faixa de Valor Comissao [Alt + C] | Custo de Compra | Conversao Tributaria Desc | conto Automatico |
|-----------------------------------------|--------------|-------|-------------------------------------------------|-----------------|---------------------------|------------------|
| Empresa                                 | Saldo        | ^     | Acorto Soldo                                    |                 |                           |                  |
| EMPRESA TESTE LTDA                      | 12,00        |       | ACEI LO SAIDO                                   |                 |                           |                  |
|                                         |              |       |                                                 |                 |                           |                  |
|                                         |              |       |                                                 |                 |                           |                  |
|                                         |              |       |                                                 |                 |                           |                  |

Exemplo utilizando o fator de conversão <u>DZ - UN</u> (Divisão):

| Cadastro de P                                | rodutos ×                                                                                                    |                            |                  |                                                     |                                                      |                        |                                     |                               |
|----------------------------------------------|----------------------------------------------------------------------------------------------------|----------------------------|------------------|-----------------------------------------------------|------------------------------------------------------|------------------------|-------------------------------------|-------------------------------|
| Novo [F2]                                    | Editar [F3]                                                                                                    | Excluir                    | Gravar [F10]     | Cancelar                                            |                                                      | Copiar Produto         |                                     |                               |
| Consulta Cad                                 | astro Fiscal Imag                                                                                                    | ens Diversos               | i e-Futura Deta  | Ihamento                                            |                                                      | 1                      |                                     |                               |
| Codigo Interno<br>Tipo                       | 147 Re<br>00 - Mercadoria para                                                                                                    | eferencia 00000<br>Revenda | 5                | Dt. de Cadas                                        | tro 23/04<br>Ativo                                   | /2018                  | Codigo de Ba<br>Codigo<br>203000000 | rras<br>go de Barras<br>0388  |
| Descricao<br>Unidade<br>Peso Lig <i>IK</i> G | TESTE DZ         DZ         Fator Conversao         /         12,00000         =         UN         Embalagem         0,00           0.00000         Peso Bruto/KG         0.00000         Cubagem/CX         0.000 |                            |                  |                                                     |                                                      |                        |                                     |                               |
| Grupo Subgrupo                               |                                                                                                    | cso bratojno               |                  |                                                     |                                                      |                        | Gerar Nov                           | o Codigo de Barras            |
| Cor                                          |                                                                                                    | ✓ Marca                    | ~                | Tamanho                                             |                                                      | ~                      | Ultimas Comp                        | ras/Devolucoes de venda       |
| Ult. VI. Compra                              | 0,10000                                                                                                    | Custo U\$                  | 0,000000         | Especificacao                                       |                                                      |                        | U                                   | ltimas Vendas                 |
| Observacao                                   |                                                                                                    |                            |                  |                                                     |                                                      |                        | Verifica                            | r Codigo de Barras            |
| Tabela de Preco                              |                                                                                                    |                            |                  |                                                     |                                                      | 0.00                   | Cadastrado                          | Por:                          |
| VAREJO                                       | Tabela                                                                                                    | Lucro (%)<br>900,00000     | Valor<br>1,00000 | Desi<br>Desi<br>Utiliza Balança<br>Status no Tablet | que Maximo<br>conto Maximo<br>a Etiquetador<br>Ativo | 0,000<br>0,000000<br>a | Usuario<br>Data                     | FUTURA<br>23/04/2018 17:13:26 |

**Ex:** DZ / 12 = UN (12 unidades é igual a 1 dúzia)

No exemplo acima a entrada do produto foi em **unidades** e as vendas serão em **dúzias**. Sendo assim o sistema fará a **divisão** e o estoque ficará com 1 dúzia, conforme a imagem a baixo:

| Fornecedores [Alt + F] Estoque [Alt + E] | Outras Info | orma | coes [Alt + O] | Faixa de Valor Comiss | sao [Alt + C] | Custo de Compra | Conversao Tributaria | Desconto Automatico |
|------------------------------------------|-------------|------|----------------|-----------------------|---------------|-----------------|----------------------|---------------------|
| Empresa                                  | Saldo       | ^    |                | Acorto Saldo          |               |                 |                      |                     |
| EMPRESA TESTE LTDA                       | 1,00        |      |                | ACEI to Saluo         |               |                 |                      |                     |
| ALC: NOR                                 | 1000        |      |                |                       |               |                 |                      |                     |
|                                          |             |      |                |                       |               |                 |                      |                     |
|                                          |             |      |                |                       |               |                 |                      |                     |

Exemplo utilizando o fator de conversão <u>ML - LT</u> (Multiplicação):

| Cadastro de P   | rodutos ×                     |                   |                             |              |               |               |                        |
|-----------------|-------------------------------|-------------------|-----------------------------|--------------|---------------|---------------|------------------------|
| Novo [F2]       | Editar [F3] Exduir            | Gravar [F10]      | Cancelar                    | C            | opiar Produto |               |                        |
| Consulta Cad    | astro Fiscal Imagens Diverse  | os e-Futura Detal | hamento                     |              |               |               |                        |
| Codigo Interno  | 147 Referencia 000            | 06                | Dt. de Cadas                | tro 23/04/2  | 018           | Codigo de Bar | ras<br>10 de Barras    |
| Tipo            | 00 - Mercadoria para Revenda  | ×                 | <ul> <li>Status</li> </ul>  | Ativo        | ~             | 203000000     | 0388                   |
| Descricao       | TESTE LT                      |                   |                             |              |               |               |                        |
| Unidade         | ML 🗸 Fator Conversao *        | 0,00              |                             |              |               |               |                        |
| Peso Liq/KG     | 0,00000 Peso Bruto/KG         | 0,00000           | Cubagen                     | n/CX         | 0,000         | L             |                        |
| Grupo Subgrupo  |                               |                   | Gerar Novo Codigo de Barras |              |               |               |                        |
| Cor             | V Marca                       | ~                 | Tamanho                     |              | ~             | Ultimas Compr | as/Devolucoes de venda |
| Ult. VI. Compra | 0,10000 🔎 Custo Uŝ            | 0,000000          | Especificacao               |              |               | U             | timas Vendas           |
| Observacao      |                               |                   |                             |              |               | Verifica      | r Codigo de Barras     |
|                 |                               |                   |                             |              |               |               |                        |
|                 |                               |                   |                             |              |               |               |                        |
| Tabela de Preco | T-1-1- 1 00                   |                   | - Esta                      | aua Mauima   | 0.00          | Cadastrado    | Por:                   |
| VAREJO          | 1abela Lucro (%)<br>900,00000 | 1,00000           |                             | que Maximo   | 0,00          | Usuario       | FUTURA                 |
|                 |                               |                   | Desc                        | onto Maximo  | 0,00000       | Data          | 23/04/2018 17:13:26    |
|                 |                               |                   | Utiliza Balança             | Etiquetadora |               |               |                        |
|                 |                               |                   | Status no Tablet            | Ativo        | ~             |               |                        |
|                 |                               |                   |                             |              |               |               |                        |

**Ex:** ML \* 1000 = LT (<u>1 litro é igual a 1000 ml</u>)

No exemplo acima a entrada do produto foi em **litros** e as vendas serão em **ml**. Sendo assim o sistema fará a **multiplicação** e o estoque ficará com 1000 ml, conforme a imagem a baixo:

| Fornecedores [Alt + F] Estoque [Alt + E] | Outras Info | orma | es [Alt + O] Faixa de Valor Comissao [Alt + C] Custo de Compra Cor | nversao Tributaria Desconto Automatico |
|------------------------------------------|-------------|------|--------------------------------------------------------------------|----------------------------------------|
| Empresa                                  | Saldo       | ^    | Acarta Salda                                                       |                                        |
| EMPRESA TESTE LTDA                       | 1.000,00    |      | Acerto Saldo                                                       |                                        |
|                                          |             |      |                                                                    |                                        |
|                                          |             |      |                                                                    |                                        |
|                                          |             |      |                                                                    |                                        |
|                                          |             | 20   |                                                                    |                                        |

Exemplo utilizando o fator de conversão <u>LT - ML</u> (Divisão):

| Cadastro de P   | rodutos ×                                                     |                   |                      |              |            |                                     |     |  |  |  |
|-----------------|---------------------------------------------------------------|-------------------|----------------------|--------------|------------|-------------------------------------|-----|--|--|--|
| Novo [F2]       | Editar [F3] Excluir                                           | Gravar [F10]      | Cancelar             | Copiar Pro   | duto       |                                     |     |  |  |  |
| Consulta Cad    | astro Fiscal Imagens Diverso                                  | s e-Futura Detalh | amento               |              |            |                                     |     |  |  |  |
| Codigo Interno  | 147 Referencia 0000                                           | 6                 | Dt. de Cadastro      | 23/04/2018   | C          | odigo de Barras<br>Codigo de Barras | -   |  |  |  |
| Tipo            | 00 - Mercadoria para Revenda                                  | ~                 | Status Ativ          | 0            | ~ <b>)</b> | 203000000388                        |     |  |  |  |
| Descricao       | ao TESTE LT                                                   |                   |                      |              |            |                                     |     |  |  |  |
| Unidade         | LITRO V Fator Conversao / V 1.000,00000 = ML V Embalagem 0,00 |                   |                      |              |            |                                     |     |  |  |  |
| Peso Liq/KG     | 0,00000 Peso Bruto/KG                                         | 0,00000           | Cubagem/CX           | 0            | ,000       |                                     |     |  |  |  |
| Grupo Subgrupo  | 4                                                             |                   |                      |              |            | Gerar Novo Codigo de Barras         |     |  |  |  |
| Cor             | V Marca                                                       | × 1               | Tamanho              |              | ~ U        | timas Compras/Devolucoes de ve      | nda |  |  |  |
| Ult. VI. Compra | 0,10000 🔎 Custo U\$                                           | 0,000000 E        | Especificacao        |              | ~          | Ultimas Vendas                      |     |  |  |  |
| Observacao      |                                                               |                   |                      |              |            | Verificar Codigo de Barras          |     |  |  |  |
|                 |                                                               |                   |                      |              |            |                                     |     |  |  |  |
| Tabela de Preco |                                                               |                   |                      |              |            |                                     |     |  |  |  |
|                 | Tabela Lucro (%)                                              | Valor             | Estoque              | Maximo       | 0,00       | Usuario                             |     |  |  |  |
| VAREJO          | 900,00000                                                     | 1,00000           | Desconto             | o Maximo 0,0 | 0000       | Data FUTURA                         |     |  |  |  |
|                 |                                                               |                   | Utiliza Balança Etic | quetadora    |            | 23/04/2018 17:13:                   | 26  |  |  |  |
|                 |                                                               | S                 | tatus no Tablet      | Ativo        | ~          |                                     |     |  |  |  |
|                 |                                                               |                   | L                    |              |            |                                     |     |  |  |  |

**Ex:** LT / 1000 = ML (1000 ML é igual a 1 LT)

No exemplo acima a entrada do produto foi em **ml** e as vendas serão em **litros**. Sendo assim o sistema fará a **divisão** e o estoque ficará com 1 litro, conforme a imagem a baixo:

| Fornecedores [Alt + F] Estoque [Alt + E] | Outras Infor | macoes [A | Alt + O]      |
|------------------------------------------|--------------|-----------|---------------|
| Empresa                                  | Saldo        | <u> </u>  | Acorto Saldo  |
| EMPRESA TESTE LTDA                       | 1,00         |           | ACEI to Saldo |
|                                          |              |           |               |
|                                          |              |           |               |
|                                          |              |           |               |

Exemplo utilizando o fator de conversão <u>GR - KG</u> (Multiplicação):

| Cadastro de P   | rodutos ×               |              |               |                  |                |               |               |                        |
|-----------------|-------------------------|--------------|---------------|------------------|----------------|---------------|---------------|------------------------|
| Novo [F2]       | Editar [F3] E           | Excluir      | Gravar [F10]  | Cancelar         | C              | opiar Produto |               |                        |
| Consulta Cad    | astro Fiscal Imagen     | s Diversos   | e-Futura Deta | Ihamento         |                |               |               |                        |
| Codigo Interno  | 147 Refe                | rencia 00006 |               | Dt. de Cadas     | tro 23/04/2    | 018           | Codigo de Bar | ras<br>10 de Barras    |
| Tipo            | 00 - Mercadoria para Re | evenda       |               | ✓ Status         | Ativo          | ~             | 203000000     | 0388                   |
| Descricao       | TESTE KG                |              |               |                  |                |               |               |                        |
| Unidade         | GRAMA 🗸 Fator Co        | onversao *   | ~ 1.000,00000 | = KG ∽           | Embalagem      | 0,00          |               |                        |
| Peso Liq/KG     | 0,00000 Peso            | Bruto/KG     | 0,00000       | Cubager          | n/CX           | 0,000         | L             |                        |
| Grupo Subgrupo  |                         |              |               |                  |                |               | Gerar Nov     | o Codigo de Barras     |
| Cor             | ~                       | Marca        | ~             | Tamanho          |                | ~             | Ultimas Compr | as/Devolucoes de venda |
| Ult. VI. Compra | 0,10000                 | Custo U\$    | 0,000000      | Especificacao    |                |               | U             | timas Vendas           |
| Observacao      |                         |              |               |                  |                |               | Verifica      | r Codigo de Barras     |
|                 |                         |              |               |                  |                |               |               |                        |
|                 |                         |              |               |                  |                |               |               |                        |
| Tabela de Preco | Tabela Li               | ucro (%)     | Valor         | Esta             | que Maximo     | 0,00          | Cadastrado    | Por:                   |
| VAREJO          | 90                      | 00,00000     | 1,00000       | Des              | conto Maximo   | 0.00000       | Usuario       | FUTURA                 |
|                 |                         |              |               | Utiliza Balanca  | a Etiquetadora |               | Data          | 23/04/2018 17:13:26    |
|                 |                         |              |               |                  |                |               |               |                        |
|                 |                         |              |               | Status no Tablet | Ativo          | ~             |               |                        |
| L               |                         | 200          | ]             |                  |                |               |               |                        |

**Ex:** GR \* 1000 = KG (<u>1 kg é igual a 1000 gramas</u>)

No exemplo acima a entrada do produto foi em **quilos** e as vendas serão em **gramas**. Sendo assim o sistema fará a **multiplicação** e o estoque ficará com 1000 gramas, conforme a imagem a baixo:

| Fornecedores [Alt + F] | Estoque [Alt + E] | Outras Info | orma | oes [Alt + O] Faixa de Valor Comissao [Alt + C] | Custo de Compra Conversao Tributaria Desconto Automatico |
|------------------------|-------------------|-------------|------|-------------------------------------------------|----------------------------------------------------------|
| Empres                 | sa                | Saldo       | ~    | A series Califa                                 |                                                          |
| EMPRESA TESTE LTDA     |                   | 1.000,00    |      | Acerto Saldo                                    |                                                          |
|                        |                   |             |      |                                                 |                                                          |
|                        |                   |             |      |                                                 |                                                          |
|                        |                   |             |      |                                                 |                                                          |

Exemplo utilizando o fator de conversão <u>KG - GR</u> (Divisão):

| Cadastro de F   | Produtos ×        |                    | 20            | _                 |                                                                                                    |               |                        |                         |
|-----------------|-------------------|--------------------|---------------|-------------------|----------------------------------------------------------------------------------------------------|---------------|------------------------|-------------------------|
| Novo [F2]       | Editar [F3]       | Excluir            | Gravar [F10]  | Cancelar          | C                                                                                                    | opiar Produto |                        |                         |
| Consulta Cad    | astro Fiscal (    | magens Diversos    | e-Futura Deta | Ihamento          |                                                                                                    |               |                        |                         |
| Codigo Interno  | 14                | 7 Referencia 00006 | 5             | Dt. de Cadastr    | ro 23/04/20                                                                                                    | 018           | Codigo de Bar<br>Codig | rras<br>go de Barras    |
| Тіро            | 00 - Mercadoria ( | oara Revenda       |               | ✓ Status /        | Ativo                                                                                                    | ~             | 203000000              | 0388                    |
| Descricao       | TESTE KG          | 45                 |               |                   |                                                                                                    |               |                        |                         |
| Unidade         | KG 🗸 F            | ator Conversao 🖊   | ~ 1.000,00000 | = GRAMA 🗸         | Embalagem                                                                                                    | 0,00          |                        |                         |
| Peso Liq/KG     | 0,0000            | 0 Peso Bruto/KG    | 0,00000       | Cubagem,          | /CX                                                                                                    | 0,000         |                        |                         |
| Grupo Subgrupo  | •                 |                    |               |                   |                                                                                                    |               | Gerar Nov              | o Codigo de Barras      |
| Cor             |                   | V Marca            | ~             | Tamanho           |                                                                                                    | ~             | Ultimas Comp           | ras/Devolucoes de venda |
| Ult. VI. Compra | 0,10000           | Custo U\$          | 0,000000      | Especificacao     |                                                                                                    |               | U                      | timas Vendas            |
| Observacao      |                   |                    |               |                   |                                                                                                    |               | Verifica               | r Codigo de Barras      |
|                 |                   |                    |               |                   |                                                                                                    |               |                        |                         |
| Tabela de Preco | ,<br>,            |                    |               |                   |                                                                                                    |               | Cadactuado             | Deri                    |
|                 | Tabela            | Lucro (%)          | Valor         | Estoq             | ue Maximo                                                                                                    | 0,00          | Usuario                |                         |
| VAREJO          |                   | 900,00000          | 1,00000       | Desco             | onto Maximo                                                                                                    | 0,00000       | Data                   | FUTURA                  |
|                 |                   |                    |               | 📕 Utiliza Balança | Etiquetadora                                                                                                    |               | Data                   | 23/04/2018 17:13:26     |
|                 |                   |                    |               | Status no Tablet  | Ativo                                                                                                    | ~             |                        |                         |
|                 |                   |                    |               |                   | The second second second second second second second second second second second second second second second se |               |                        |                         |

**Ex:** KG / 1000 = GR <u>(1000 gramas é igual a 1 kg)</u>

No exemplo acima a entrada do produto foi em **gramas** e as vendas serão em **quilos**. Sendo assim o sistema fará a **divisão** e o estoque ficará com 1 quilo, conforme a imagem a baixo:

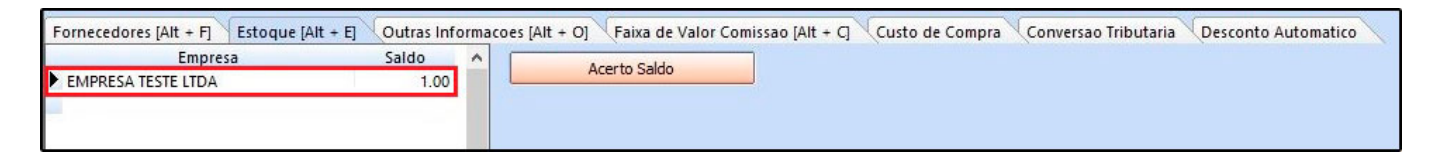

#### Código de Barras por Pacote

O fator conversão pode ser utilizado também na configuração do código de barras por pacote, que são utilizados para quem trabalham com vendas de códigos específicos para pacotes, e que são convertidos em unidades.

Para entender melhor como funciona o processo de configuração acesse o link abaixo:

### Controle de Código de Barras por Pacote - FAQ44

#### Movimentação dos produtos:

×

A entrada dos produtos no estoque pode ser feita das seguintes formas:

- Importação do XML Compra
- Pedido de compra
- Entrada manual do estoque

E a **saída** dos produtos do estoque pode ser feita das seguintes formas:

- Pedido de vendas
- Emissão de nota fiscal eletrônica
- Saída manual do estoque

**Obs:** Vale lembrar que para importar o XML de compra no sistema, é necessário que a unidade de conversão do XML esteja idêntica ao cadastro dentro do sistema, ou seja, o fornecedor precisa enviar os produtos com a mesma unidade que foi comprada, desta forma o sistema fará corretamente a conversão dos produtos da Nota Fiscal para o estoque.

#### **Estoque Unificado**

#### **Caminho:** <u>*Cadastros> Estoque > Estoque Unificado*</u>

O fator de conversão pode ser utilizado também no estoque unificado, onde tem como função cadastrar produtos que terão o estoque controlado de forma única. Para mais informações acesse o link abaixo:

Como Cadastrar Estoque Unificado? - FS25.2

#### Relatórios que constam fator de conversão:

# Caminho: <u>Relatórios>Estoque>Saldos> Tipo: Estoque Atual Total Caixa</u>

O relatório de *Estoque Atual Caixa* possui três tipos de modelos, nele consta a relação dos produtos em estoque para quem trabalha com conversão de unidades, trazendo o total em unidades e embalagens.

| www.futurasistemas.com.br |            |                 |           |  | 27/04   | /2018 14:0 | 5:44      | Página 1 de 1 |
|---------------------------|------------|-----------------|-----------|--|---------|------------|-----------|---------------|
| EST                       |            |                 |           |  |         |            |           |               |
| lotal                     |            | <b>JU</b> . 1   |           |  |         |            |           |               |
| Código                    | Referência | Código de Barra | Descrição |  | Unidade | Caixa      | Emb/Peças | Total         |

# Caminho: <u>Relatórios>Estoque>Saldos> Tipo: Estoque Atual por Especificação</u>

Este relatório exibe o estoque atual de todos os produtos cadastrados no sistema e agrupados por *Especificação*.

| www.futurasistemas.com.br             |                   |       |        |        |       | 27/04/2018 14:38:52 Página 1 d |          |  |
|---------------------------------------|-------------------|-------|--------|--------|-------|--------------------------------|----------|--|
| ESTO                                  | QUE ATUAL         |       |        |        |       |                                |          |  |
|                                       |                   |       |        |        |       |                                |          |  |
|                                       |                   |       |        |        |       |                                |          |  |
|                                       | ~                 |       |        |        |       |                                |          |  |
| Especifica                            | ção:              |       |        |        |       |                                |          |  |
| <mark>Especifica</mark><br>Referência | ção:<br>Descrição | Caixa | PCS/Cx | T. Pcs | Custo | Cor.                           | T. Custo |  |

**Caminho:** <u>Relatórios>Estoque>Saldos> Tipo:</u> <u>Estoque Atual - Financeiro Totalizando por</u> <u>caixa</u>

Este relatório exibe a relação de estoque dos produtos cadastrados no sistema, de acordo com o fator de conversão.

| EMPRE                            | SA TESTE LTDA                              |                                          | 26/04/201       | 8 16:45:51                      | 1 de 1             |                            |            |                            |
|----------------------------------|--------------------------------------------|------------------------------------------|-----------------|---------------------------------|--------------------|----------------------------|------------|----------------------------|
| EST                              | <b>OQUE FINAN</b>                          | CEIRO                                    |                 |                                 |                    |                            |            |                            |
|                                  | e emissão entre: 26/0/                     | 1/2018 a 26/04/20                        | 18              |                                 |                    |                            |            |                            |
| lata di                          | e emissao entre. 20/0-                     |                                          | 10              |                                 |                    |                            |            |                            |
| Jata d                           |                                            | 12010 a 20/04/20                         | 10              |                                 |                    |                            |            |                            |
| Jata d<br>Tabela                 | de preço: 1 - VAREJO                       | ) Tipo Custo: Ultir                      | no valor        | de compra                       |                    |                            |            |                            |
| Data d<br>Tabela<br><b>Ref</b> . | de preço: 1 - VAREJC<br>Descrição          | ) Tipo Custo: Ultir<br>Und. 2            | no valor<br>Emb | de compra<br>Und. 1             | Custo Unit         | Tot. Custo                 | Preço Unit | . Tot. Vend                |
| Data d<br>Tabela<br>Ref.         | de preço: 1 - VAREJC<br>Descrição<br>LAPIS | ) Tipo Custo: Ultir<br>Und. 2<br>2,50 CX | no valor<br>Emb | de compra<br>Und. 1<br>25,00 UN | Custo Unit<br>0,50 | <b>Tot. Custo</b><br>12,50 | Preço Unit | . <b>Tot. Vend</b><br>25,0 |

Caminho: <u>Relatórios>Fiscal>Romaneio de Cargas</u>

×

Este relatório exibe os pedidos de vendas e notas fiscais emitidas por cliente. Trazendo as quantidades e unidades do produto.

| ROMANEIO DE CARGAS |              |                   |                        |          | Página 1 de 1<br>30/04/2018 10:04:02 |         |  |
|--------------------|--------------|-------------------|------------------------|----------|--------------------------------------|---------|--|
| Referênci          | ia Descrição |                   |                        | Qtd. Un. | Peso Bruto                           | Cubagen |  |
| 00007              | LAPIS        |                   |                        | 5 UN     | 0                                    | (       |  |
|                    |              | Total Quantidade: | 5,00 Total Peso Bruto: | 0,00     | Total Cubagem:                       | 0,00    |  |